# **Smart PTT Application Features**

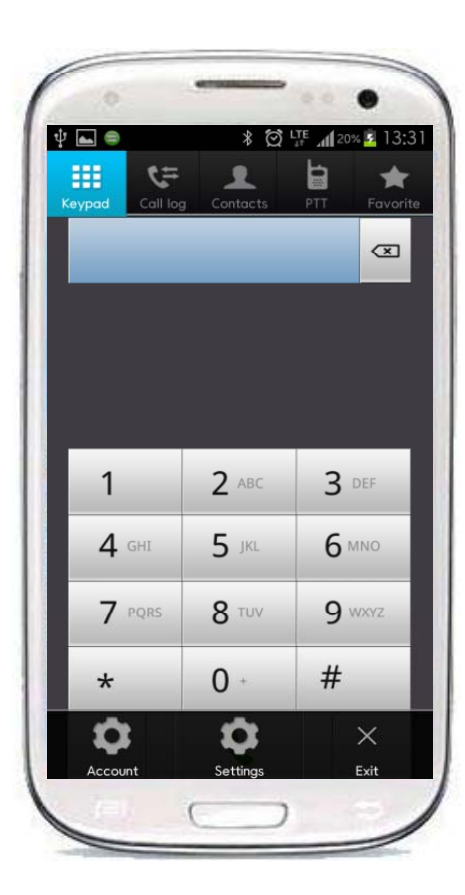

**Additional Service Features** 

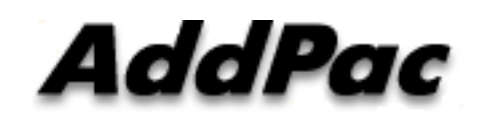

AddPac Technology

2012, Sales and Marketing

### Contents

- SIP Enable-Ping Service Feature
  - Network Environment
  - Periodically Ping to SIP Server Features
  - SIP Enable-Ping Service Setting
- PTT Basic and Sound Configuration
- Codec Preference Configuration

# SIP Enable-Ping Service Feature

Network Environment

#### Register UDP port is periodically changed by 3G NAT Area (Register Fail)

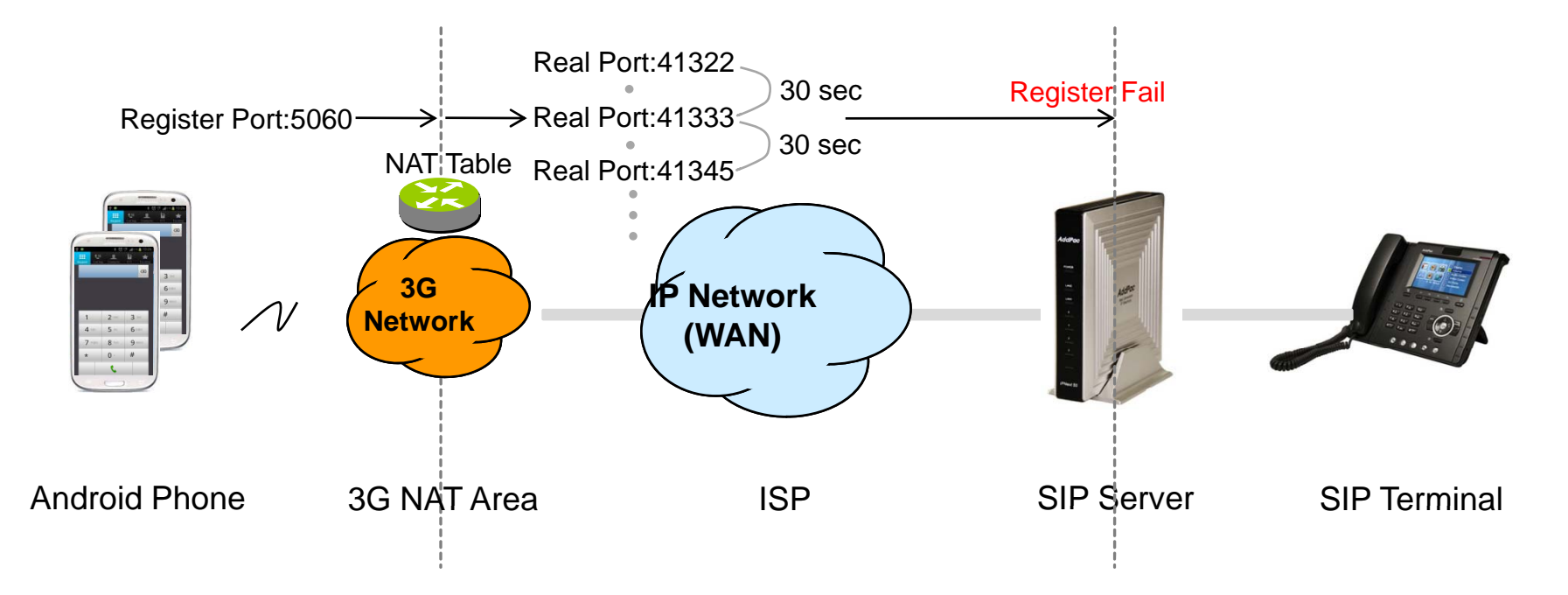

# SIP Enable-Ping Service Feature

Periodically Ping to SIP Server Call Flow

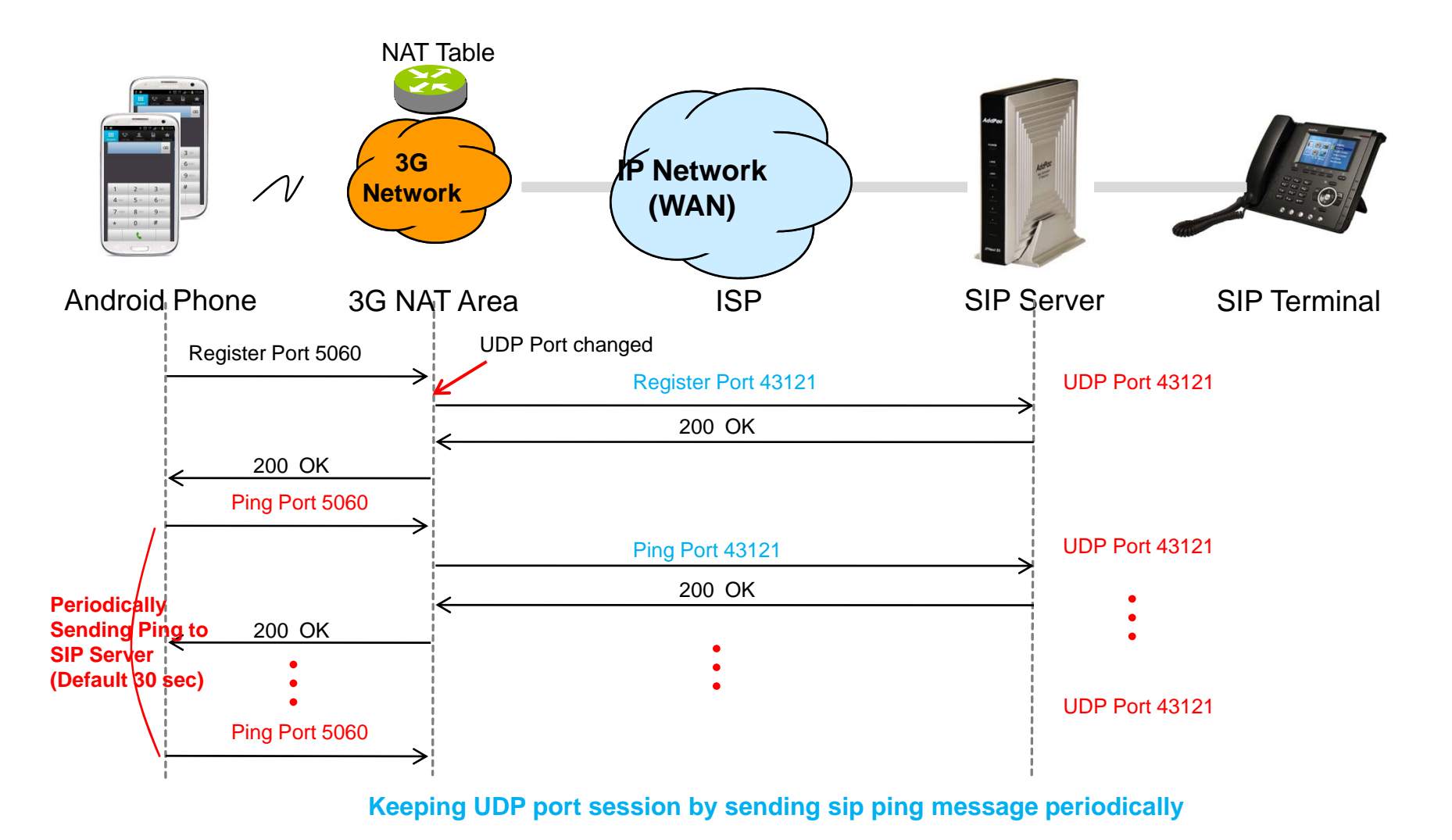

AddPac

www.addpac.com

# **SIP Enable-Ping Service Feature**

SIP Enable-Ping Service Setting

#### SIP Enable-Ping Service Setting

- (1) Menu -> Setting
- (2) Network Menu

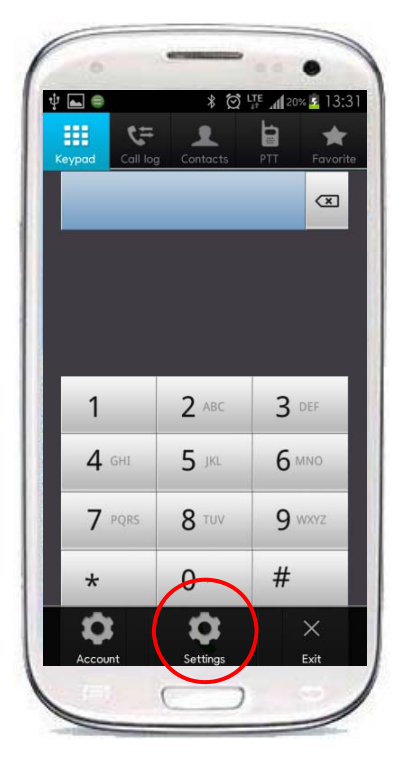

| IN PT           | 5     |  |
|-----------------|-------|--|
| Ne <sup>4</sup> | twork |  |
|                 |       |  |
|                 |       |  |
|                 |       |  |
| 1.5             |       |  |
|                 |       |  |

#### (3) Basic Setting

| Enable SIP<br>Periodically Ping<br>alive or persister | Ping<br>to SIP Proxy si<br>icy under NAT | erver for keep |  |
|-------------------------------------------------------|------------------------------------------|----------------|--|
| Ping Timer<br>Default is 30 sec                       | onds                                     |                |  |
| Registratio                                           | n Keep A                                 | live Timer     |  |
| D Codec Set                                           | ting                                     |                |  |
| Codec Pret<br>First priority cod                      | erence 1                                 |                |  |
| Codec Pret<br>Second priority of                      | erence 2                                 |                |  |
| Codec Pret<br>Third priority cod                      | erence 3                                 |                |  |

#### Enable SIP Ping -> Periodically SIP ping to SIP

Server for Keep alive or Persistency under NAT

Ping Timer(Default. 30 sec)

**Registration Keep Alive Timer** (Default. 60 sec)

### **PTT Basic and Sound Configuration**

#### PTT Basic and Sound Setting

- (1) Menu -> Setting
- Image: Contract Sector
   Image: Contract Sector
   Image: Contract Sector

   Image: Contract Sector
   Image: Contract Sector
   Image: Contract Sector

   Image: Contract Sector
   Image: Contract Sector
   Image: Contract Sector

   Image: Contract Sector
   Image: Contract Sector
   Image: Contract Sector

   Image: Contract Sector
   Image: Contract Sector
   Image: Contract Sector

   Image: Contract Sector
   Image: Contract Sector
   Image: Contract Sector

   Image: Contract Sector
   Image: Contract Sector
   Image: Contract Sector

   Image: Contract Sector
   Image: Contract Sector
   Image: Contract Sector

   Image: Contract Sector
   Image: Contract Sector
   Image: Contract Sector

   Image: Contract Sector
   Image: Contract Sector
   Image: Contract Sector

   Image: Contract Sector
   Image: Contract Sector
   Image: Contract Sector

   Image: Contract Sector
   Image: Contract Sector
   Image: Contract Sector

   Image: Contract Sector
   Image: Contract Sector
   Image: Contract Sector

   Image: Contract Sector
   Image: Contract Sector
   Image: Contract Sector

   Image: Contract Sector
   Image: Contract Sector
   Image: Contract Sector

   Image: Contract Sect

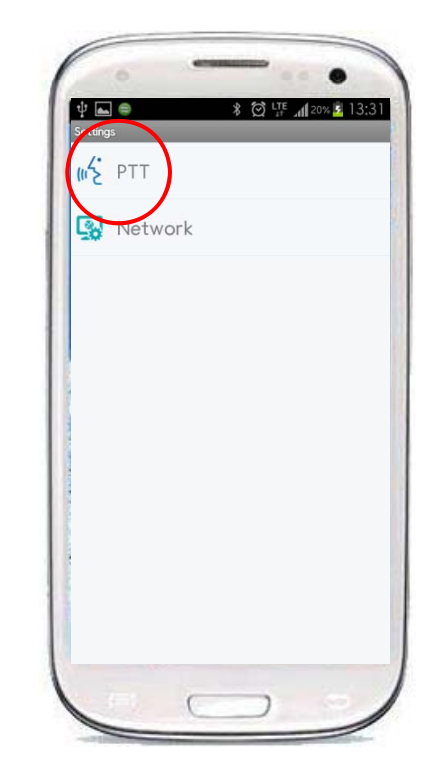

(2) PTT Menu

#### (3) PTT Basic and Sound Setting

|                                                            | N N                      |
|------------------------------------------------------------|--------------------------|
| 부 도 효 왕 없 박 네 개생 20:57<br>lettings<br>() PTT Basic Setting |                          |
| Headset Button Operation                                   | Headset Button Operation |
| PTT AutoAnswer                                             | PTT Auto Answer          |
| PTT Sound Setting  PTT My Talk Sound  PTT My Talk Sound    | PTT My Talk Sound        |
| PTT Others Talk Sound<br>PTT Others Talk Sound             | PTT Others Talk Sound    |
| PTT Talk Release Sound<br>PTT Talk Release Sound           | PTT Talk Release Sound   |
| PTT Disconnect Sound<br>PTT Disconnect Sound               | PTT Disconnect Sound     |
|                                                            |                          |
|                                                            |                          |

### **Codec Preference Configuration**

(2) Network Menu

#### Codec Preference Setting

(1) Menu -> Setting

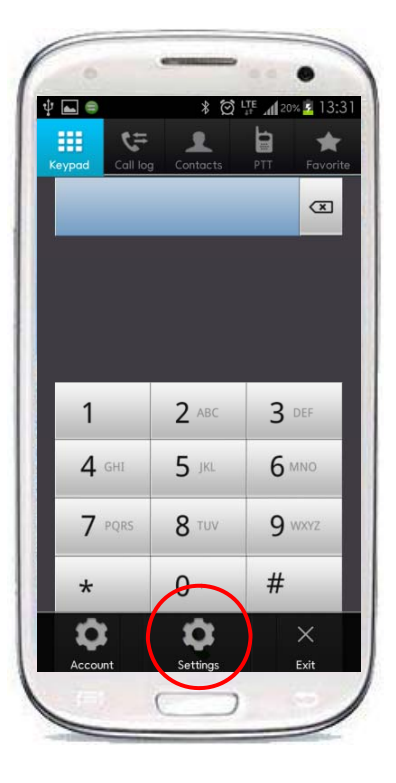

| Settings | PTT  |     |  |  |
|----------|------|-----|--|--|
| 5        | Netw | ork |  |  |
|          |      |     |  |  |
|          |      |     |  |  |
|          |      |     |  |  |
|          |      |     |  |  |

#### (3) Codec Setting

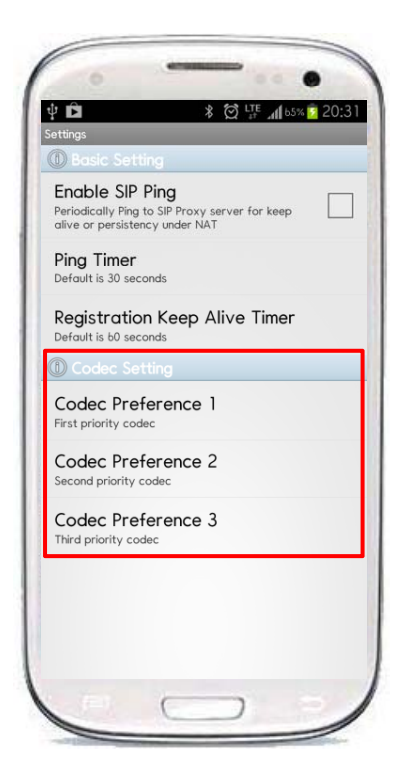

Codec Preference 1 (Default. G.711ulaw 64Kbps)

**Codec Preference 2** (Default. G.711alaw 64Kbps)

Codec Preference 3 (Default. G.726 32Kbps)

# Thank you!

### AddPac Technology Co., Ltd. Sales and Marketing

Phone +82.2.568.3848 (KOREA) FAX +82.2.568.3847 (KOREA) E-mail sales@addpac.com

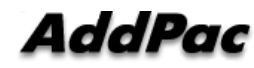